## SAMBA

Romain Lheureux

• Avec la commande « adduser » on va pour créer des utilisateurs.

root@debian:~# adduser arnaudpetasse

• Avec la commande « groupadd » on va pouvoir créer des groupes.

permitted by applicable law. root@debian:~# groupadd profs root@debian:~# groupadd etudiants root@debian:~#

• Avec la commande « usermod –a –G » nous allons ajouter les utilisateurs créer au paravent dans les groupes souhaités .

root@debian:~# usermod -a -G profs maximefenetre root@debian:~# usermod -a -G profs arnaudpetasse root@debian:~#

• Nous allons pouvoir vérifier si les utilisateurs sont dans le bon groupe avec la commande « getent group ».

profs:x:1001:maximefenetre,arnaudpetasse etudiants:x:1002:etu1,etu2,etu3,etu4

• Pour l'utilisateur admin-sio nous allons l'affilier au groupe root .

root@debian:/home# usermod -a -G root admin-sio

#### • Pour définir une adresse IP on peut utiliser la commande.

root@debian:~# nano /etc/network/interfaces

# This file describes the network interfaces available on your system
# and how to activate them. For more information, see interfaces(5).
source /etc/network/interfaces.d/\*
# The loopback network interface
auto lo
iface lo inet loopback
# The primary network interface
allow-hotplug enp0s3
iface enp0s3 inet static
address 192.168.4.1
netmask 255.255.255.0
gateway 192.168.1.1

• Pour changer notre "hostname" il nous suife de saisir la commande suivante "nano /etc/hosts .

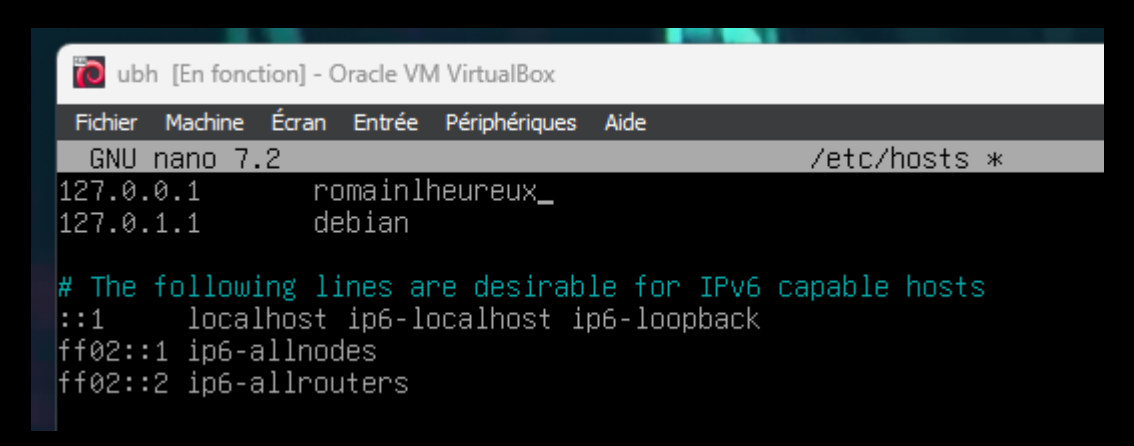

 Ensuite pour créer des dossiers nous allons utiliser la commande "mkdir", pour modifier les autorisations des fichiers créer nous allons utiliser la commande "chmod", ensuite nous allons affilier les dossiers aux groupes avec la commande "chown".

#### name nacime calan endice respirenques na

root@debian:/home# mkdir /home/archives root@debian:/home# mkdir /home/commun root@debian:/home# chmod: 770 /home/archives -bash: chmod: : commande introuvable root@debian:/home# chmod 770 /home/archives root@debian:/home# chmod 770 /home/commun root@debian:/home# chown :profs /home/archives root@debian:/home# chown :etudiants /home/commun root@debian:/home# chown :etudiants /home/commun root@debian:/home# \_

|     | root@debian:/home# ls -l |    |               |               |      |    |       |       |               |  |  |  |  |
|-----|--------------------------|----|---------------|---------------|------|----|-------|-------|---------------|--|--|--|--|
| Ν   | total 36                 |    |               |               |      |    |       |       |               |  |  |  |  |
|     | drwxrwx                  |    | root          | profs         | 4096 | 21 | janv. | 15:14 | archives      |  |  |  |  |
|     | drwx                     |    | arnaudpetasse | arnaudpetasse | 4096 | 21 | janv. | 13:49 | arnaudpetasse |  |  |  |  |
|     | drwxrwx                  |    | root          | etudiants     | 4096 | 21 | janv. | 15:14 | commun        |  |  |  |  |
|     | drwx                     |    |               | etu1          | 4096 | 21 | janv. | 13:50 | etu1          |  |  |  |  |
|     | drwx                     |    | etu2          | etu2          | 4096 | 21 | janv. | 13:50 | etu2          |  |  |  |  |
|     | drwx                     |    | etu3          | etu3          | 4096 | 21 | janv. | 13:50 | etu3          |  |  |  |  |
|     | drwx                     |    | etu4          | etu4          | 4096 | 21 | janv. | 13:51 | etu4          |  |  |  |  |
|     | drwx                     |    | maximefenetre | maximefenetre | 4096 | 21 | janv. | 13:49 | maximefenetre |  |  |  |  |
|     | drwx :                   | 16 | romain        | romain        | 4096 | 21 | janv. | 11:04 | romain        |  |  |  |  |
| 4   | root@debian:/home# _     |    |               |               |      |    |       |       |               |  |  |  |  |
| 100 |                          |    |               |               |      |    |       |       |               |  |  |  |  |

 Pour vérifier si les modifications ont bien été pris en compte nous allons aller dans le home avec la commande" cd /home" et effectuer la commande "Is –I".

 Maintenant nous allons installer samba pour se faire nous allons faire dans un premier temps la commande "apt update", "apt upgrade", et "apt-get install samba".

٠

 Une fois l'installation effectuer nous allons effectuer la commande suivante "nano /etc/samba/smb.conf". Nous allons créer "bal" et "etu" et nous allons aussi modifier le home comme si dessous

#### [bal]

path = /home/archives valid users = @profs read only = no create mask = 0770 directory mask = 0770

#### [etu]

path = /home/commun valid user = @etudiants read only = no creat mask = 0770 directory mask = 0770

#### [homes]

comment = Home Directories browseable = no read only = no creat mask = 0700 directory mask = 0700 valid users = %S

root@root:/home# testparm -s > /tmp/testparm.txt Load smb config files from /etc/samba/smb.conf Loaded services file OK. Weak crypto is allowed by GnuTLS (e.g. NTLM as a compatibility fallback)

• Pour tester la configuration du server Samba nous allons effectuer la commande suivante.

# Ensuite avec la commande "smbpasswd -a nomutilisateur" nous allons ajouter l'utilisateur souhaité au serveur samba.

Added user arnaudpetasse. root@debian:/home# root@debian:/home# smbpasswd -a etu1 Unknown parameter encountered: "encryt password" Ignoring unknown parameter "encryt password" New SMB password: Retype new SMB password: Added user etu1. root@debian:/home# smbpasswd -a etu2. Unknown parameter encountered: "encryt password" Ignoring unknown parameter "encryt password" New SMB password: Retype new SMB password: Added user etu2. root@debian:/home# smbpasswd -a etu3 Unknown parameter encountered: "encryt password" Ignoring unknown parameter "encryt password" New SMB password: Retype new SMB password: Added user etu3. root@debian:/home# smbpasswd -a etu4 Unknown parameter encountered: "encryt password" Ignoring unknown parameter "encryt password" New SMB password: Retype new SMB password: Added user etu4. root@debian:/home# pdbedit -L Unknown parameter encountered: "encryt password" Ignoring unknown parameter "encryt password" admin-sio:1009: arnaudpetasse:1003: etu2:1006: maximefenetre:1004: etu1:1005: etu3:1007: etu4:1008:

• Pour verifier le fonctionnement en local nous allons effectuer la commande suivante "smbclient //serveur/ -U nomutilisateur pour trouver votre IP faite la commande ip a .

root@romain:~# smbclient //192.168.60.168/bal -U maximefenetre Password for [WORKGROUP\maximefenetre]: do\_connect: Connection to 192.168.60.168 failed (Error NT\_STATUS\_HOST\_UNREACHABLE) root@romain:~# smbclient //192.168.60.197/bal -U maximefenetre Password for [WORKGROUP\maximefenetre]: Try "help" to get a list of possible commands. smb: \> ls . D 0 Mon Jan 29 08:45:06 2024 .. D 0 Sun Jan 21 15:56:21 2024 test D 0 Mon Jan 29 08:45:02 2024

19480400 blocks of size 1024. 12974672 blocks available smb: \> cd test smb: \test\> \_

 Aller dans l'explorateur de fishier, ensuite effectuer un clique droit dans l'onglet reseau, ensuite aller sur connecter un lecteur réseau.

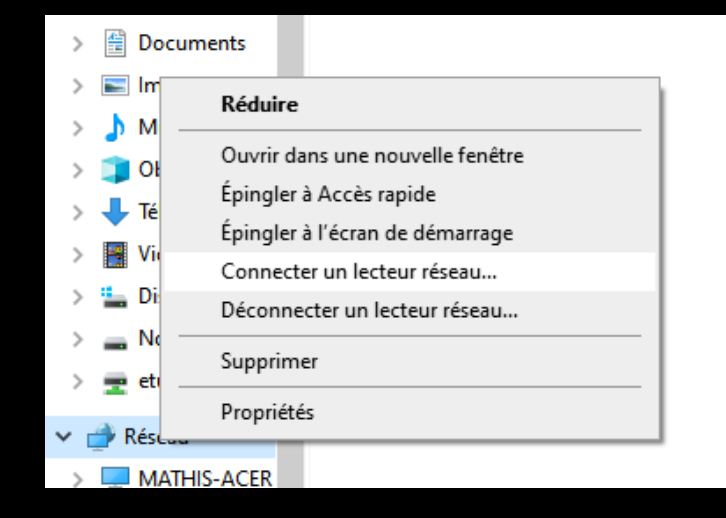

 Ensuite dans dossier rentrer IP de votre serveur et connectez-vous suivant l'utilisateur affecter dans etu.

| ran Entrée Périphériques Aide                                 |                        |                 |                                             |                                           |   |
|---------------------------------------------------------------|------------------------|-----------------|---------------------------------------------|-------------------------------------------|---|
| x 12 romain tty1                                              |                        |                 |                                             |                                           | × |
| Sécurité Windows                                              | ×                      | onnecter un le  | ecteur réseau                               | ×                                         |   |
| Entrer les informations d'iden                                | tification réseau      | lentative de co | nnexion à \\192.168.60.197\etu en cours.    |                                           |   |
| Entrez vos informations d'identification po<br>192.168.60.197 | our vous connecter à : |                 | Annuler                                     | souhaitez vous connecter :                |   |
| Nom d'utilisateur                                             |                        | Lecteur :       | Y: ~                                        |                                           |   |
| Mot de passe                                                  |                        | Dossier :       | \\192.168.60.197\etu                        | ~ Parcourir                               |   |
|                                                               |                        |                 | Exemple : \\serveur\partage                 |                                           |   |
| Mémoriser mes informations                                    |                        |                 | Se reconnecter fors de la connexion         |                                           |   |
| didentification                                               |                        |                 | Se connecter à l'aide d'information         | t de stocker des documents et des images  |   |
| Accès refusé.                                                 |                        |                 | <u>se connecter a un site web permettan</u> | t de stocker des documents et des images. |   |
| ОК                                                            | Annuler                |                 |                                             |                                           |   |
|                                                               |                        |                 |                                             |                                           |   |

80::a00:27ff:fe77:37a5/64 scope link noprefixroute

Terminer

Annule

• Verifier que vous avez les autorisations necessaires pour modifier et ajouter des elements.

> Ŧ Fich

| <b>T</b>                                   | ✓ =                             |            |                     | Gérer          | etu (\                                  | \192.168.60.1           | 197) (Y:)   |        |                    |                                    |                   |             | - 0              | ×       |
|--------------------------------------------|---------------------------------|------------|---------------------|----------------|-----------------------------------------|-------------------------|-------------|--------|--------------------|------------------------------------|-------------------|-------------|------------------|---------|
| Fichier                                    | Accueil                         | Partage    | Affichage<br>Couper | Outils de lec  | teur<br>Déplacer vers -                 | 🗙 Supprii               | mer 🔻       | 1      | •                  |                                    | -                 |             | ctionner tout    | ^ 💽 _   |
| Épingl                                     | l <b>erà</b> Copier             | Coller 📄   | Copier le chemin    | d'accès        | Copier vers 👻                           | = Renom                 | mer         | Nouve  | au <sup>‡</sup> ]▼ | Propriétés                         | 2                 | Aucu        | in .             |         |
| Accès ra                                   | apide                           | Presse-par | Coller le raccour   | ci             | Organ                                   | niser                   |             | dossie | er<br>Iveau        | Ouvri                              | IØ                | Sél         | ectionner        |         |
| 4                                          |                                 |            | C > ctu 0\102.16    | 9 60 107) (V-) | orga                                    | il ser                  |             |        | 0                  | Pochorchor                         | dans u            | otu (\\ 102 | 169 60 107) (V)  |         |
|                                            |                                 | e / cert   | c 7 etu (((152.10   | ^              |                                         |                         | V O D Reche |        |                    |                                    |                   | etu (\\152. | 100.00.157) (1.) | - 1     |
| *                                          | Accès ranide                    | <u>^</u>   | Nom                 |                |                                         | Modifié le              |             |        | Туре               |                                    |                   |             |                  |         |
|                                            | Bureau                          | *          | 🔒 et voila ça mar   | che            |                                         | 29/01/2024              | 08:17       |        | Dossier o          | 8                                  |                   |             |                  |         |
| •                                          | -<br>Téléchargen                | *          | gknbouGR            |                |                                         | 26/01/2024              | 11:47       |        | Dossier o          | 4                                  |                   |             |                  |         |
|                                            | Documents                       | *          |                     |                |                                         |                         |             |        |                    |                                    |                   |             |                  |         |
|                                            | Images                          | *          |                     |                |                                         |                         |             |        |                    |                                    |                   |             |                  |         |
|                                            | etu (\\192.10                   | 68.(       |                     |                | Affichage > Trier par > Regrouper par > |                         |             | ~ ~    |                    |                                    |                   |             |                  |         |
|                                            | Mission5                        |            |                     |                |                                         |                         |             | Ś      |                    |                                    |                   |             |                  |         |
|                                            | site                            |            |                     |                | Actualiser Personnaliser ce dossier     |                         |             |        |                    |                                    |                   |             |                  |         |
|                                            | travail                         |            |                     |                |                                         |                         |             |        |                    |                                    |                   |             |                  |         |
|                                            | OneDrive                        |            |                     |                |                                         |                         |             |        |                    |                                    |                   |             |                  |         |
| . 👝 (                                      | OneDrive - Pe                   | ersc       |                     |                | Coller<br>Coller le raccourci           |                         |             |        |                    |                                    |                   |             |                  |         |
|                                            | CePC                            |            |                     |                | Ann                                     | Annuler Renommer Ctrl+Z |             |        |                    | Sélectionnez un fichier à afficher |                   |             |                  |         |
|                                            | Bureau                          |            |                     |                | 🚸 Git i                                 | GUI Here                |             |        |                    |                                    |                   |             |                  |         |
|                                            | Documents                       |            |                     |                | 🚸 Git I                                 | Bash Here               |             |        |                    |                                    |                   |             |                  |         |
|                                            | Images                          |            |                     |                | Nou                                     | uveau                   |             |        | >                  | Dossie                             | er                |             |                  |         |
| . J                                        | Musique                         |            |                     |                | Pro                                     | priétés                 |             |        |                    | Racco                              | urci              |             |                  |         |
| <b>1</b>                                   | Objets 3D                       |            |                     |                |                                         |                         |             |        |                    | Micro                              | soft Ac           | cess Datab  | oase             |         |
| •                                          | <ul> <li>Téléchargen</li> </ul> | her        |                     |                |                                         |                         |             |        |                    | lmage                              | e bitma           | p<br>r au   |                  |         |
|                                            | Vidéos                          |            |                     |                |                                         |                         |             |        |                    | Docur                              | nent №<br>soft ∆c | licrosoft W | /ord             |         |
|                                            | Disque local                    | I (C       |                     |                |                                         |                         |             |        |                    | Dessir                             | n Openi           | Document    |                  |         |
|                                            | Nouveau no                      | m          |                     |                |                                         |                         |             |        |                    |                                    |                   |             |                  |         |
| ≅   ⊻   ∓                                  |                                 |            |                     |                | Gérer                                   |                         | etu (       | (\\19  | 2.168.             | 60.197)                            | (Y:)              |             |                  |         |
| Fichier Accueil                            | Part                            | age        | Affichage           | e Out          | tils de lect                            | teur                    |             |        |                    |                                    |                   |             |                  |         |
| *                                          | Ê                               | χc         | ouper               |                | 🛻 D                                     | )éplacer                | vers        | - 3    | 🗙 Sup              | oprimer                            | -                 |             | <b>™</b> -       |         |
| Épipaler à Copier                          | Coller                          | w Co       | opier le che        | min d'accè     | s III -                                 |                         |             |        | T                  |                                    |                   | Nouve       | ₹]▼              | Propriá |
| ccès rapide                                | Coller                          | 💽 Co       | oller le racco      | ourci          |                                         | opier ve                | ers –       |        | Rer                | nommer                             |                   | dossi       | er               | Tophe   |
|                                            | Presse.                         | -napier    | ç                   |                |                                         |                         | Oraz        | anise  | ۰r                 |                                    |                   | No          | uveau            | 0       |
|                                            |                                 | papier     |                     |                | -                                       |                         | org.        |        |                    |                                    |                   | _           |                  |         |
| $\leftarrow \rightarrow \uparrow \uparrow$ | <u>≖</u> > C                    | ePC⇒       | etu (\\192          | 2.168.60.19    | θ/)(Y:) >                               |                         |             |        |                    |                                    | ~                 | C           | Q                | Recherc |
| <b>a</b>                                   | ^                               | Non        | n                   | ^              |                                         |                         |             | М      | odifié             | le                                 |                   |             | Туре             |         |
| Acces rapide                               |                                 |            | et voila ça r       | marche         |                                         |                         |             | 29     | /01/2              | 024 08:1                           | 7                 |             | Dossier o        | ł       |
| Eureau                                     | *                               |            | aknbouGR            |                |                                         |                         |             | 26     | /01/2              | 024 11:4                           | 7                 |             | Dossier of       | 4       |
| 🕂 Télécharger                              | n 🖈 👘                           |            | Loct                |                |                                         |                         |             | 20     | /01/2              | 024.00-4                           | 0                 |             | Doccion          | 4       |
| Documents                                  | 5 *                             |            | ICSI                |                |                                         |                         |             | 29     | 101/2              | 024 08:4                           | NU I              |             | Dossief (        | ,       |
| Images                                     | *                               |            |                     |                |                                         |                         |             |        |                    |                                    |                   |             |                  |         |
| -<br>etu (\\192.1                          | 168.0                           |            |                     |                |                                         |                         |             |        |                    |                                    |                   |             |                  |         |
|                                            |                                 |            |                     |                |                                         |                         |             |        |                    |                                    |                   |             |                  |         |

## WINDOWS

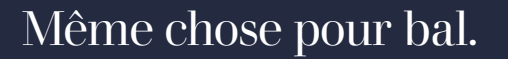

|                 |              |                                  | E                 | ntrer les i                     | nfor         | mati      | ons d'ide                                                                                                    | ntification rés             | eau  |
|-----------------|--------------|----------------------------------|-------------------|---------------------------------|--------------|-----------|----------------------------------------------------------------------------------------------------|-----------------------------|------|
|                 |              |                                  | E<br>1            | ntrez vos info<br>92.168.60.197 | mati         | ons d'io  | dentification                                                                                                   | pour vous connecte          | rà:  |
|                 |              |                                  |                   | maximefenetr                    | e            |           |                                                                                                    | ×                           |      |
|                 |              |                                  |                   |                                 |              |           |                                                                                                    |                             |      |
|                 |              |                                  |                   | •••••                           |              |           |                                                                                                    |                             |      |
|                 |              |                                  | C                 | Mémoriser<br>d'identifica       | mes<br>ntion | inform    | ations                                                                                                    |                             |      |
|                 |              |                                  |                   |                                 | ОК           |           |                                                                                                    | Annuler                     |      |
|                 |              |                                  |                   |                                 |              |           |                                                                                                    |                             |      |
| e   🕑 📙 🖛       | bal (\\19    | 92.168.60.197) (Y:)              |                   |                                 |              |           |                                                                                                    | - 0                         | ×    |
| ichier Accueil  | Parl         | tage Affichage                   |                   |                                 |              |           |                                                                                                    | _                           | ^ ?  |
| *               | Ê            | Couper                           | 🖕 Déplacer vers 🔻 | 🗙 Supprimer 🔻                   |              | - 101 -   | 📝 🎦                                                                                                    | Sélectionner tout           |      |
| pingler à Copie | r Coller     | Coller le raccourci              | 🗓 Copier vers 🔻   | 🛋 Renommer                      | Nouve        | au        | Propriétés                                                                                                    | Inverser la sélection       |      |
| ces tapite      | Presse       | -papiers                         | Orga              | niser                           | No           | uveau     | Ouvrir                                                                                                    | Sélectionner                |      |
| → ~ <b>↑</b>    | <u>∓</u> → C | Ce PC → bal (\\192.168.60.197) ( | (Y:) >            | ~                               | Ō            | Q         | Rechercher dans :                                                                                               | bal (\\192.168.60.197) (Y:) |      |
|                 | ^            | Nom                              |                   | Modifié le                      |              | Туре      |                                                                                                    |                             |      |
| 📌 Accès rapide  | •            | test                             |                   | 29/01/2024 08:45                |              | Dossier o | d                                                                                                    |                             |      |
| Bureau          | *            |                                  |                   |                                 |              |           |                                                                                                    |                             |      |
| Ielecharge      | n 🖈          |                                  |                   |                                 |              |           |                                                                                                    |                             |      |
|                 | <u> </u>     |                                  |                   |                                 |              |           |                                                                                                    |                             |      |
| bal (\\192.)    | 168.6        |                                  |                   |                                 |              |           |                                                                                                    |                             |      |
| Mission5        |              |                                  |                   |                                 |              |           |                                                                                                    |                             |      |
| site            |              |                                  |                   |                                 |              |           |                                                                                                    |                             |      |
| travail         |              |                                  |                   |                                 |              |           |                                                                                                    |                             |      |
| OneDrive        |              |                                  |                   |                                 |              |           |                                                                                                    |                             |      |
| 📥 OneDrive - F  | ersc         |                                  |                   |                                 |              |           |                                                                                                    |                             |      |
| Ce PC           |              |                                  |                   |                                 |              |           | Aucun                                                                                                    | aperçu n'est disponible.    |      |
| E. Bureau       |              |                                  |                   |                                 |              |           |                                                                                                    |                             |      |
| 🗎 Document      | s            |                                  |                   |                                 |              |           |                                                                                                    |                             |      |
| 📰 Images        |              |                                  |                   |                                 |              |           |                                                                                                    |                             |      |
| 👌 Musique       |              |                                  |                   |                                 |              |           |                                                                                                    |                             |      |
| 🧊 Objets 3D     |              |                                  |                   |                                 |              |           |                                                                                                    |                             |      |
| 🕂 Télécharge    | mer          |                                  |                   |                                 |              |           |                                                                                                    |                             |      |
| 🚪 Vidéos        |              |                                  |                   |                                 |              |           |                                                                                                    |                             |      |
| 🏪 Disque loca   | al (C        |                                  |                   |                                 |              |           |                                                                                                    |                             |      |
| 🕳 Nouveau n     | om           |                                  |                   |                                 |              |           |                                                                                                    |                             |      |
| 🛫 bal (\\192.1  | 168.6        |                                  |                   |                                 |              |           |                                                                                                    |                             |      |
| 🛫 etu (\\192.   | 168.1 🧹      | <                                |                   |                                 |              | >         | . /                                                                                                    | Activer Windows             |      |
| élément 1 élé   | ment sé      | lectionné                        |                   |                                 |              |           | , All and a second second second second second second second second second second second second second second s | Accédez aux paramèl         | 25 🖻 |

Sécurité Windows

🖃 🔛 🚽 I

| Entrez vos informations d'identification pour vou<br>192.168.60.197 | s connecter à : | Ce PC > bal (\\192.168.6 | 50.197) (Y:) > | ~                | Ū | 9       |
|---------------------------------------------------------------------|-----------------|--------------------------|----------------|------------------|---|---------|
|                                                                     | e ^             | Nom                      | ^              | Modifié le       |   | Туре    |
| arnaudpetasse                                                       | · · · · ·       | test                     |                | 29/01/2024 08:45 |   | Dossier |
| •••••                                                               | s.t             |                          |                |                  |   |         |
| Mémoriser mes informations<br>d'identification                      | sc              |                          |                |                  |   |         |

• Comme nous pouvons le voir se dessus avec l'utilisateur arnaudpetasse nous pouvons voir le dossier test creer avec l'utilisatreur maximefenetre.